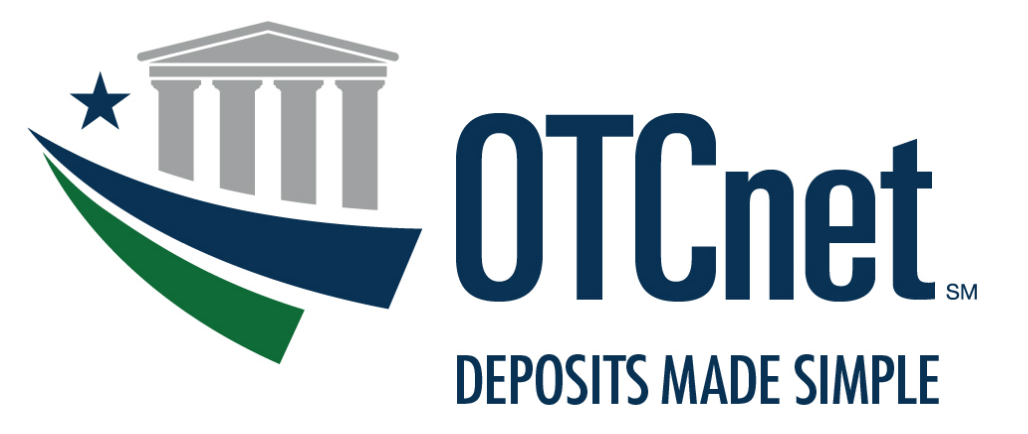

BUREAU OF THE FISCAL SERVICE

# **OTCnet Connection Guide for Card Processing**

#### Verifone MX925 Point-of-Sale (POS) Terminal

**March 2021** 

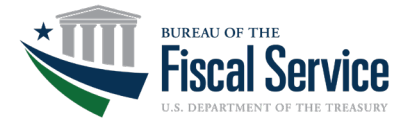

# TABLE OF CONTENTS

| INTRODUCTION                                                |   |
|-------------------------------------------------------------|---|
| Overview                                                    |   |
| About the Guide                                             |   |
| WORKSTATION EQUIPMENT                                       | 4 |
| ASSEMBLY AND SET-UP                                         | 6 |
| Connecting the Power Adapter to the Verifone MX925 Terminal | 6 |
| Connecting the Verifone MX925 Terminal to the Internet      | 7 |
| Configuring the Verifone MX925 Terminal                     |   |
| Registering the Verifone MX925 Terminal to OTCnet           |   |
| Connecting the Printer to the MX925 Card Terminal           |   |
| User Roles                                                  |   |
| ADDITIONAL SUPPORT                                          |   |
|                                                             |   |

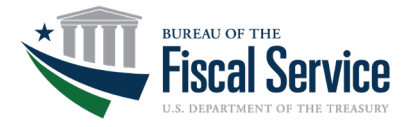

## INTRODUCTION

#### **Overview**

In its latest commitment to improving the government's financial management system, The Bureau of the Fiscal Service (Fiscal Service) Over-the-Counter Division now offers an Integrated Solution for Card Processing (Card Processing) within OTCnet to agencies who want to collect credit and debit card payments as part of their collections portfolios. The OTCnet Integrated Solution is a credit, debit, and Visa/Mastercard gift card payment method that incorporates the current Card Acquiring Service (CAS) process. With the addition of the Integrated Solution, OTCnet is the only one-stop-shop payment option for agencies over-the-counter collections needs, seamlessly offering Cash, Check, and Card processing without needing to access multiple applications.

To process in-person card payments, Fiscal Service will support the Verifone MX925 (MX925). The MX925 is on the forefront of card transaction technology, offering customers the ability to swipe, insert, or tap their card to make a payment. Bringing this technology to agencies will enable users to process a customer's payment securely and quickly, minimizing lines at the counter and wait time in agency locations.

#### About the Guide

Fiscal Service has designed the following connection guide to help you and your agency complete equipment set-up of the MX925, enabling it to process debit and credit card transactions. Specifically, the connection guide provides step-by-step instruction on how to assemble, power up, and connect the MX925 to OTCnet, see **Figure 1** below.

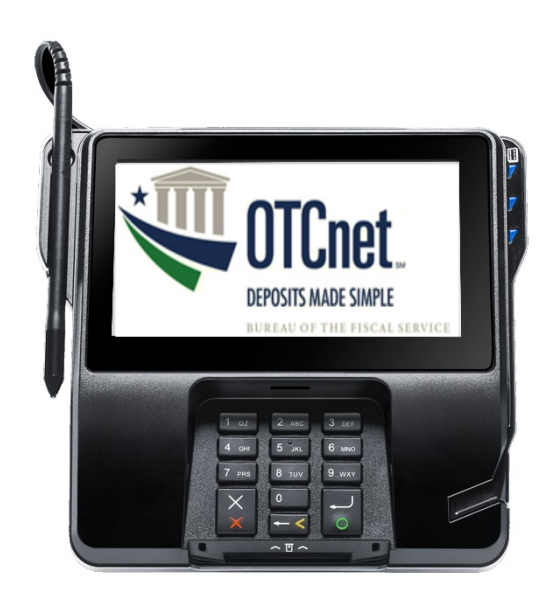

Figure 1. Verifone MX925 Terminal

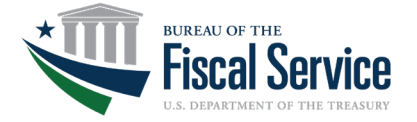

## WORKSTATION EQUIPMENT

The following equipment will be needed by your agency to set-up Card Processing with the Verifone MX925 terminal. Refer to **Table 1** below.

|                                 | Key Equipment for the Verifone M                  | /X925 Terminal                                                                                                    |
|---------------------------------|---------------------------------------------------|----------------------------------------------------------------------------------------------------|
| Туре                            | Name                                              | Key Functionalities                                                                                                    |
| Card<br>Processing<br>Terminal  | Verifone MX925 Terminal                           | Enables card processing activities.                                                                                                    |
| Stylus                          | Stylus                                            | Handheld tool used to input<br>demands on the Verifone terminal<br>screen by touch, such as selecting<br>buttons and providing a signature. |
| I/O<br>(Input/Output)<br>Module | Verifone MX925 I/O (Input/Output)<br>Block Module | Powers the Verifone MX925 terminal<br>and provides connnectivity to your<br>OTCnet workstation.                                             |
| Power Cord                      | Verifone MX925 Terminal Power Cord                | Provides electrical power<br>connectivity for the Verifone MX925<br>terminal.                                                               |

Table 1. Key Equipment for Verifone MX925 Terminal

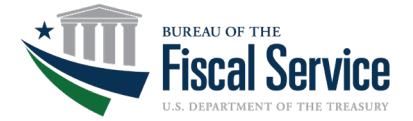

| Ethernet USB<br>Host and<br>Purple<br>Multiport<br>Ethernet<br>Cable | Verifone MX925 Terminal Ethernet to<br>USB Cable                                                                             | <ul> <li>The Purple Cable is used to connect the Verifone MX925 terminal to Ethernet host types and/or RS485 host types. It can also be used to:</li> <li>Attach an audio line-output device (such as headphones/speakers),</li> <li>Attach a USB device via RJ45 non-standard USB connection (such as a thumb drive for loading applications, images, custom files to the terminal),</li> <li>Attach up to two extra Ethernet devices (ETHER Port 2 and 3) via the additional RJ45 Ethernet ports, and up to 2 serial devices via the two RJ45 com ports located on the back side of the block connector.</li> </ul> |
|----------------------------------------------------------------------|----------------------------------------------------------------------------------------------------|----------------------------------------------------------------------------------------------------|
| *Receipt<br>Printer                                                  | Any 80 millimeter/3.125 inch printer<br>(A Star Micronics TSP100IIILAN futurePRNT<br>pictured below)                         | Enables customers to self-print<br>check and card transaction receipts.                                                                                                    |
| **Printer                                                            | Any Windows compatible 8x11 inch<br>paper standard printer<br>(Brother HL-L2300D Monochrome Laser<br>Printer pictured below) | Provides OTCnet report printing<br>(can also be used for self-receipt printing)                                                                                                    |

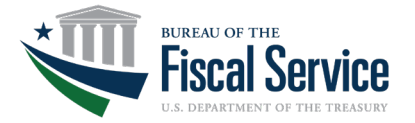

| **Card     TP Link Wi-Fi Extender     Enable       Terminal     Wireless     with the       Range     Under     Under       Extender     Under     Under | es the Verifone Terminal to<br>strong and stable connection<br>e wireless internet. |
|----------------------------------------------------------------------------------------------------|-------------------------------------------------------------------------------------|
|----------------------------------------------------------------------------------------------------|-------------------------------------------------------------------------------------|

\*A receipt printer is recommended to print receipts. This is not included with the Verifone MX925 Terminal and will need to be purchased separately.

\*\*Items not included with the Verifone MX925 Card Terminal and will need to be purchased separately.

### ASSEMBLY AND SET-UP

To successfully connect and assemble all equipment, complete the following key steps to set-up the Verifone MX925 terminal.

- 1. Unpack the contents of the Verifone package.
- 2. Place the Verifone MX925 terminal on a hard, flat surface.

#### Connecting the Power Adapter to the Verifone MX925 Terminal

The Verifone MX925 terminal will serve as the interface for Card Processing, enabling Card Operators to process customers' credit and debit card payments in OTCnet. The steps for connecting the power adapter to the Verifone MX925 terminal are listed and shown below:

- 1. Unpack the power cord from the package and the I/O (input/output) block module from the package.
- 2. Insert the yellow-tipped side of the power adapter into the rear of the I/O (input/out) block module. See **Figure 2**.

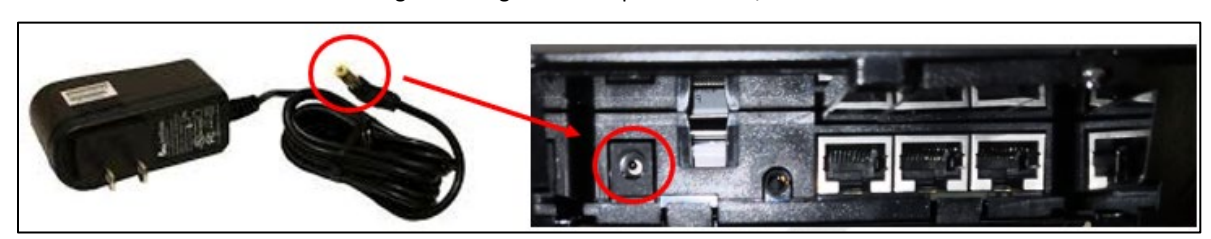

Figure 2. Plug Power Adapter into the I/O Block

3. Plug the other end of the power adapter into a standard wall outlet or surge protector. A grounded wall outlet is not required.

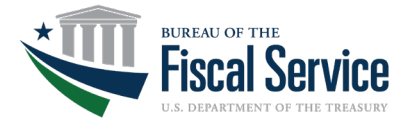

#### **Connecting the Verifone MX925 Terminal to the Internet**

The MX925 terminal requires an internet connection in order to process credit and debit card transactions<sup>1</sup>. The OTCnet Team recommends using a wired connection; the connection steps are outlined below:

1. Connect a category 5 (CAT5) or greater to the leftmost ethernet port on the backplate of the I/O (input/output) block within the MX925 terminal. See **Figure 3** below:

Figure 3. Ethernet Port Connection

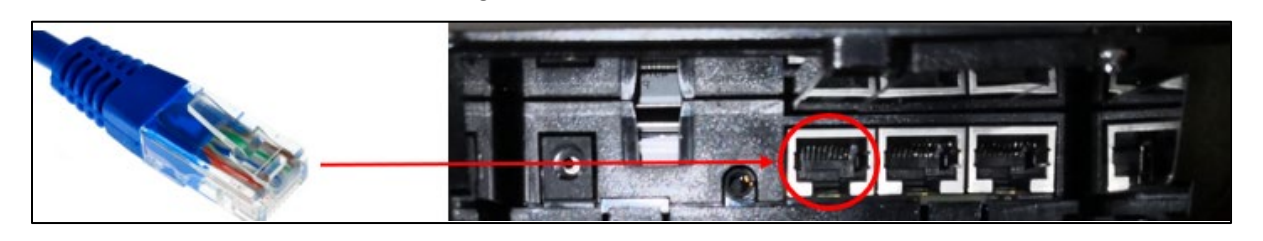

- 2. Plug the other end of the ethernet cord into an ethernet wall jack or internet router. **NOTE:** If connecting to an internet router, ensure the cable is connected into the WAN port.
- 3. If the I/O block is not already inserted, insert the I/O (input/output) block into the back of the Verifone MX925 terminal. See **Figure 4**.

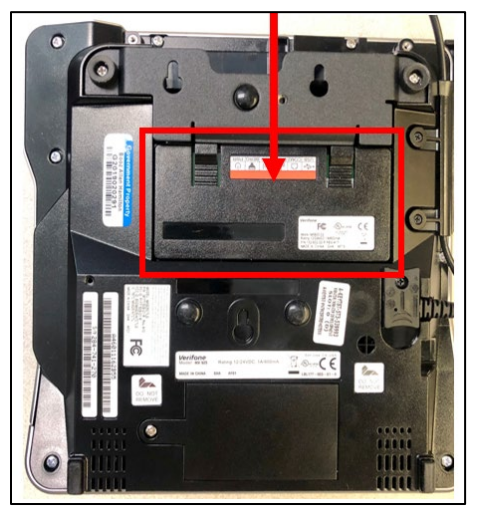

Figure 4. Insert the I/O (input/output) Block into the Back of the Verifone MX925 Terminal

**NOTE:** Please allow for approximately five minutes for the Verifone MX925 terminal to boot up before proceeding to the next steps.

<sup>&</sup>lt;sup>1</sup> We recommend contacting your agency Network Administrator and/or IT Administration to ensure your network settings are enabled to allow network connection to the MX925 terminal.

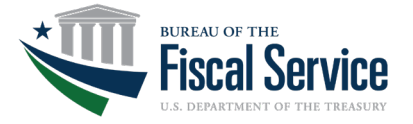

After establishing an internet connection, it is time to configure the terminal.

#### Configuring the Verifone MX925 Terminal

Once your Verifone MX925 terminal is powered up and connected, you will be prompted to complete the following steps before you are able to process transactions.

1. Request Verifone push the SCA (*Strong Customer Authentication*) Configuration file to the Verifone MX925 terminal. Please allow a few moments for this to download and process.

**NOTE:** The Merchant Identification Number (MID) and Terminal Identification ID (TID) need to be setup in CAS/Worldpay prior to sending this request to Verifone.

- 2. Complete on-screen set-up steps of the Verifone MX925 terminal:
  - a. Enter your **Merchant Identification Number (MID)** provided by Verifone to your agency's point of contact via email. When prompted, re-enter the MID.
  - b. Enter your **Terminal Identification ID (TID)** provided by Verifone to your agency's point of contact via email.
  - c. Enter your LANEID (same code as the TID).

NOTE: If your agency already has the Verifone MX925 terminal, you will need to:

- 1. Request a terminal reset from Verifone.
- Submit a new CAS application by visiting the CAS webpage on the Fiscal Service website. Once your CAS application has been approved with a new Merchant Identification Number (MID), you may continue with the next steps.

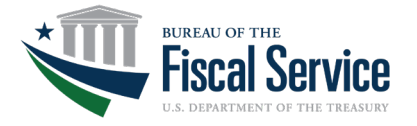

#### **Terminal Initialization**

**NOTE:** You will need to work with your Network Administrator for the following steps. Please review before setup and obtain the required information.

- 1. Once your Verifone terminal turns on, the **Configure Network Settings** screen will appear.
  - A. The terminal will prompt a selection from DHCP, DHCP Always, and Static. Agencies are strongly recommended to choose Static for security purposes. See Figure 5 below. NOTE: If your agency chooses to configure with DHCP, please skip steps B F.

| Configure | Network | Settings |
|-----------|---------|----------|
| STATIC    | DHCP    | DHCP     |

Figure 5. Configure Network Settings screen

B. Enter your IP address in the Enter IP Address text box, click enter on the pin pad. See Figure 6 below.

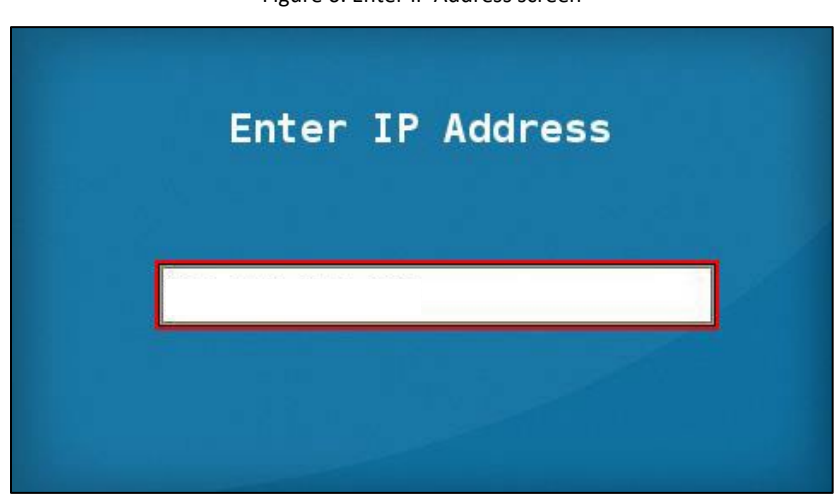

Figure 6. Enter IP Address screen

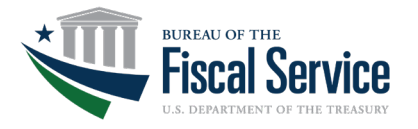

C. Enter your subnet number in the **Enter Subnet** text box (provided by your Network Administrator), click enter on the pin pad. See **Figure 7** below.

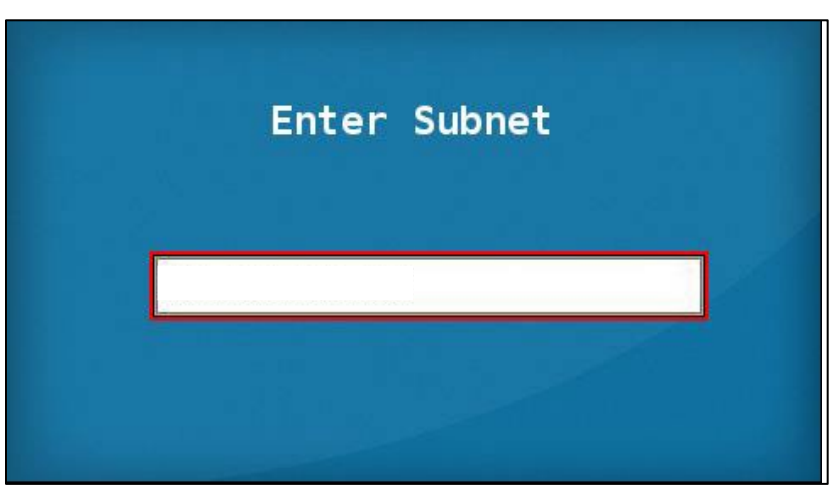

Figure 7. Enter Subnet screen

D. Enter the Gateway number (provided by your Network Administrator) in the **Enter Gateway** text box, click enter on the pin pad. See **Figure 8** below.

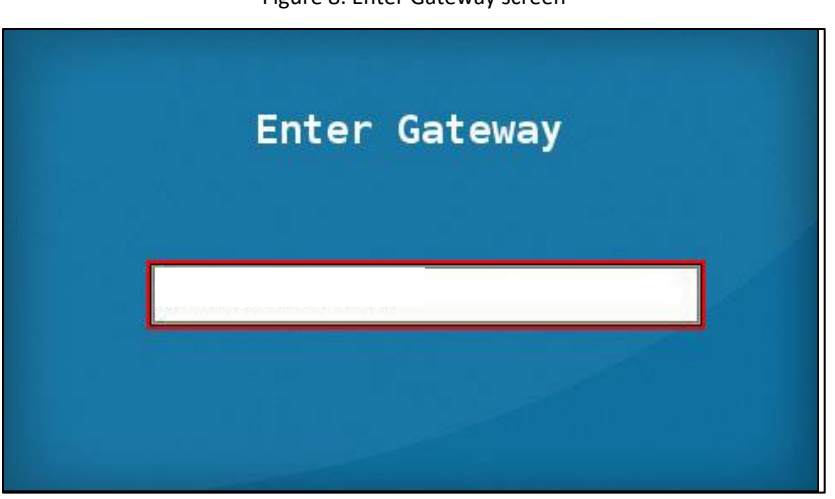

Figure 8. Enter Gateway screen

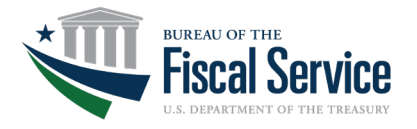

E. Enter the DNS 1 code (provided by your Network Administrator) in the Enter DNS 1 text box, click enter on the pin pad, see Figure 9.

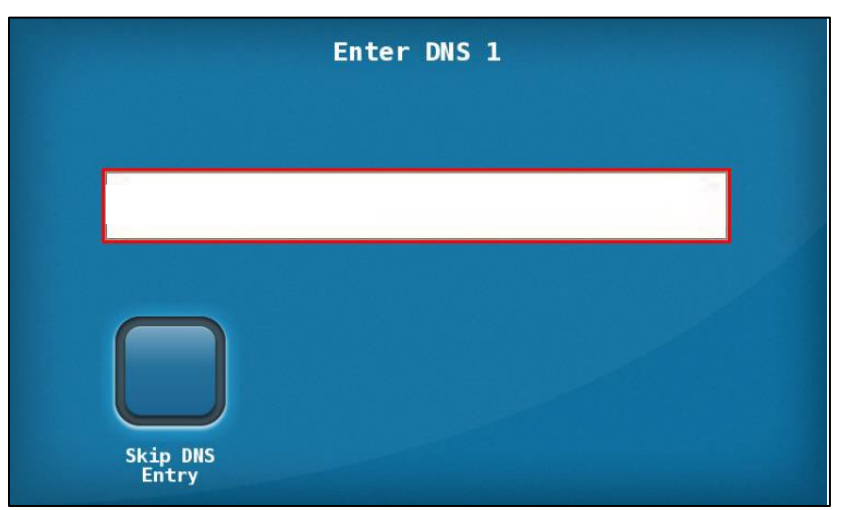

Figure 9. Enter DNS 1 screen

- F. Next, the application will prompt for the DNS 2 code. Enter the DNS 2 code (provided by your Network Administrator) in the ENTER DNS 2 text box, click enter on the pin pad. This may take a few minutes to process.
- G. Following these steps, the terminal will present the **Network Information** screen which will only appear for approximately 5 seconds. It is important to make note of this IP address which will be referenced later in the set-up process. See **Figure 10** below.

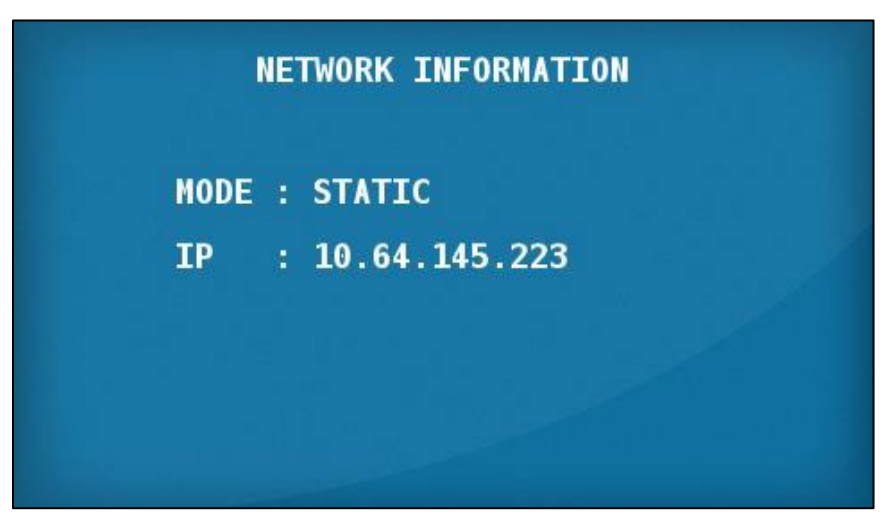

Figure 10. Network Information screen

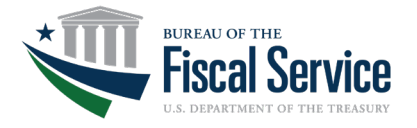

H. Next, the terminal will present the Please Check the Box to Redo Any Preamble
 Step. No action will need to be taken and the screen will disappear after a few seconds.
 See Figure 11.

Figure 11. Please Check the Box to Redo and Preamble screen

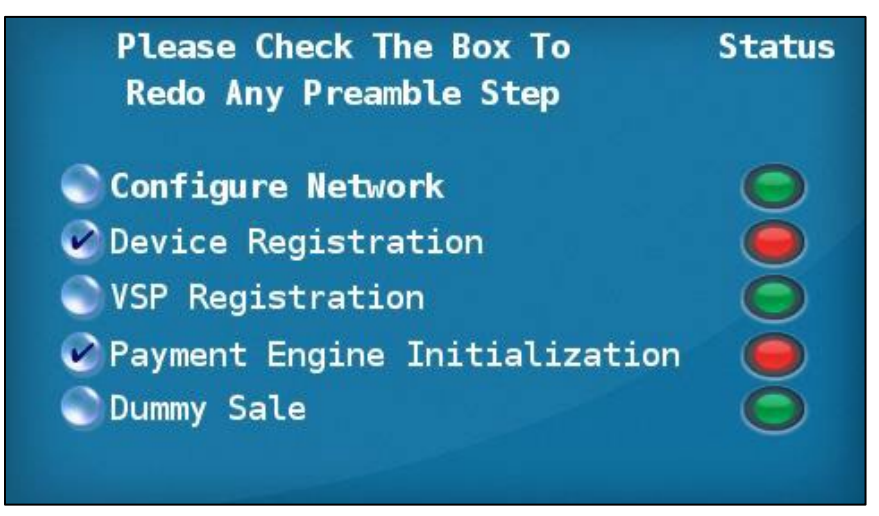

2. Enter the Merchant Identification Number (MID), Terminal Identification Number (TID), and LANEID:

**NOTE:** The **MID** and **TID** will be assigned after submission of the Card Acquiring Service (CAS) Application (CASA). This step is completed as part of the Onboarding Guide.

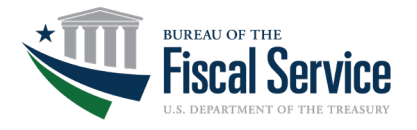

A. First, the terminal will display the **Enter MID** screen. Enter the MID and press the green button, see **Figure 12** below. The **MID** is unique to your agency location and will be an eight-digit code.

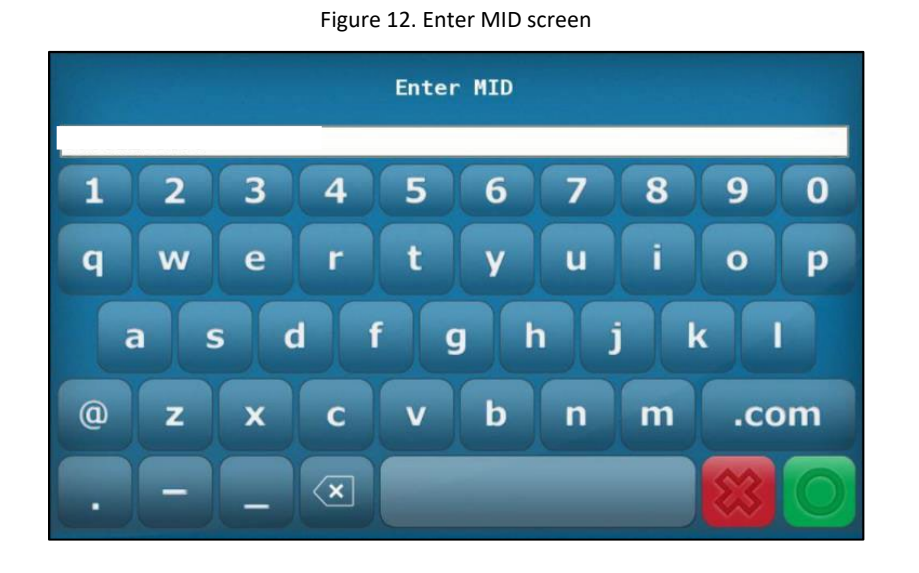

B. The terminal will then automatically begin Storing Merchant Settings. See Figure 13.

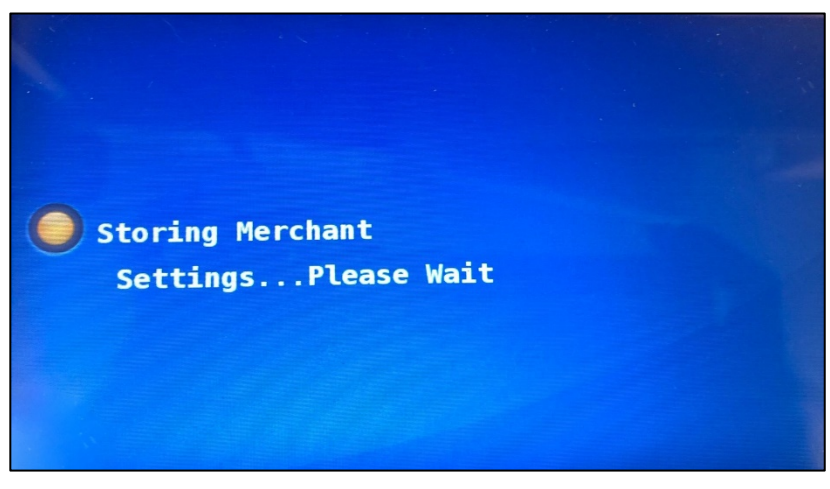

Figure 13. Storing Merchant Settings screen

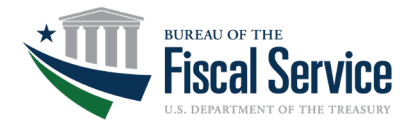

C. Re-enter the MID in the **Re-Enter MID** text box then press the green button. See **Figure** 14 below.

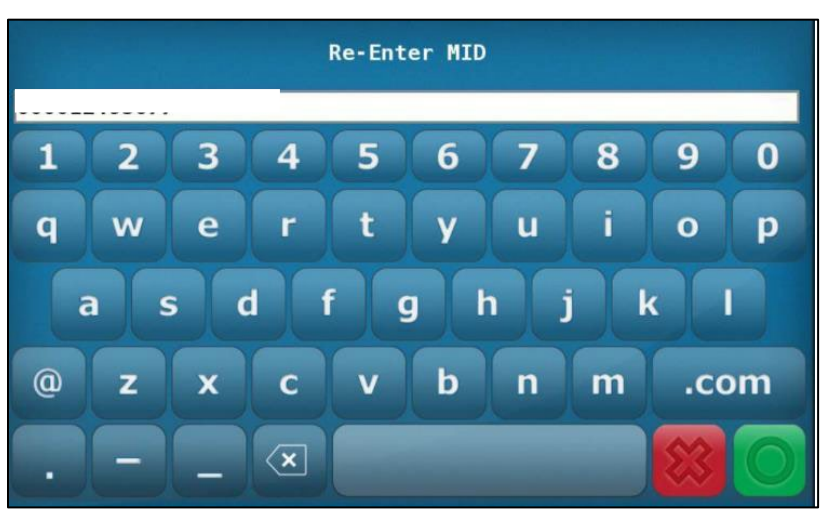

Figure 14. Re-Enter MID screen

D. Enter the TID in the **Enter Terminal ID (TID)** text box, then press the green button. The **TID** is a unique ID for the terminal within your agency location. See **Figure 15**.

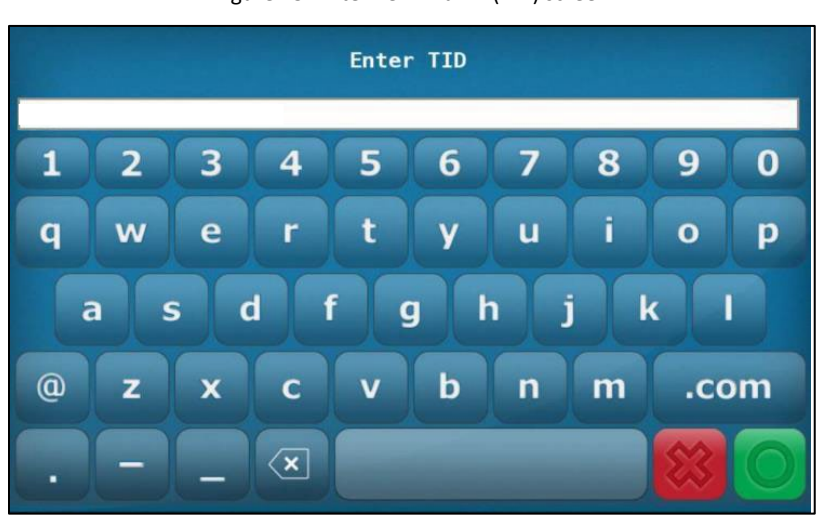

Figure 15. Enter Terminal ID (TID) screen

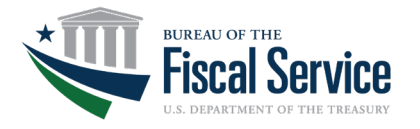

E. Enter the LANEID in the **Enter the LANEID** text box, then press the green button. This code is the same as the TID. See **Figure 16** below.

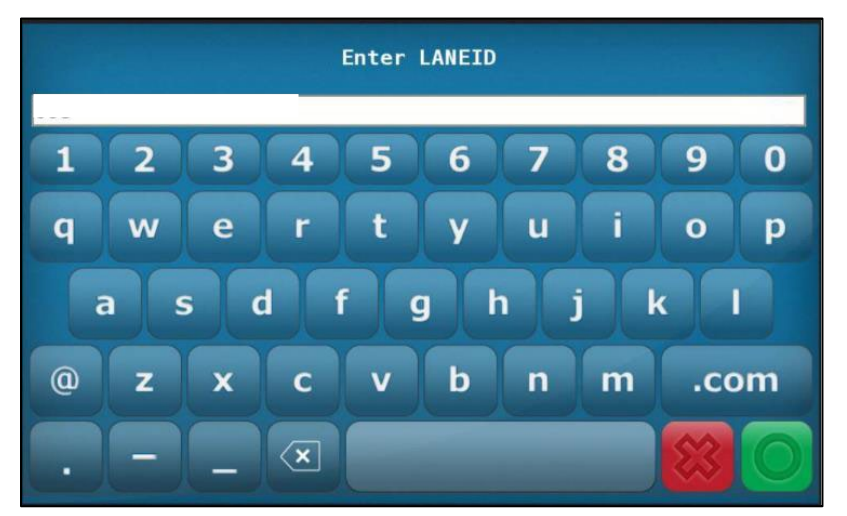

Figure 16. Enter the LANEID screen

F. The terminal automatically stores the merchant settings, see **Figure 17**, and configuration network, see **Figure 18**.

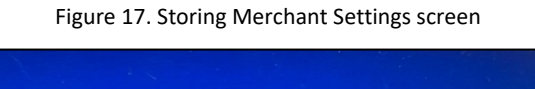

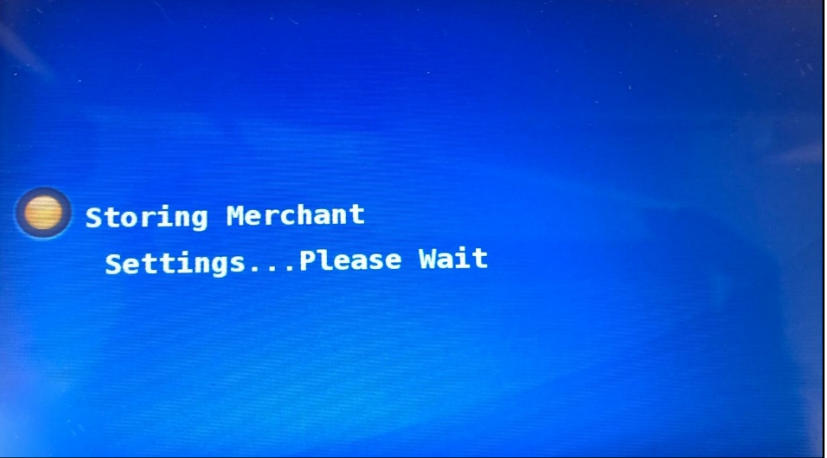

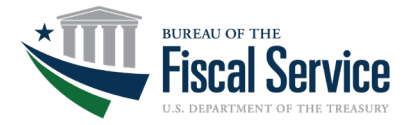

Figure 18. Configuring Network Settings screen

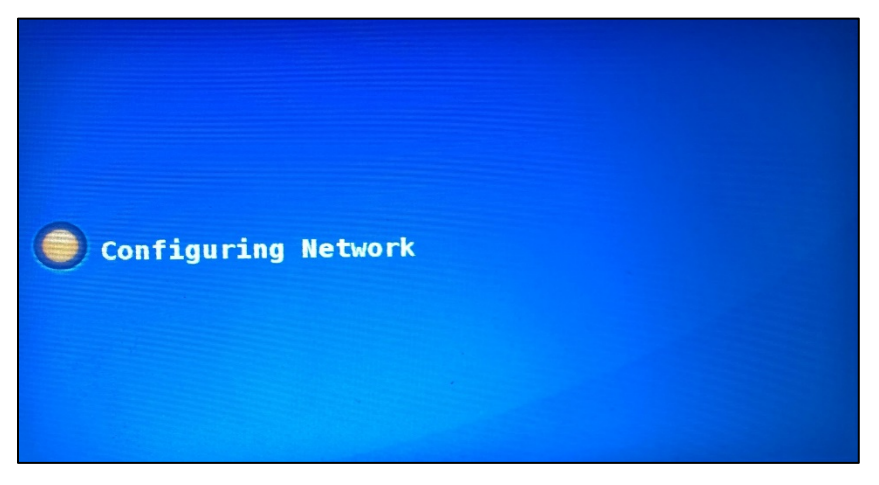

G. The terminal then automatically begins **Processing Payment Engine Initialization.** See **Figure 19**.

Figure 19. Processing Payment Engine Initialization screen

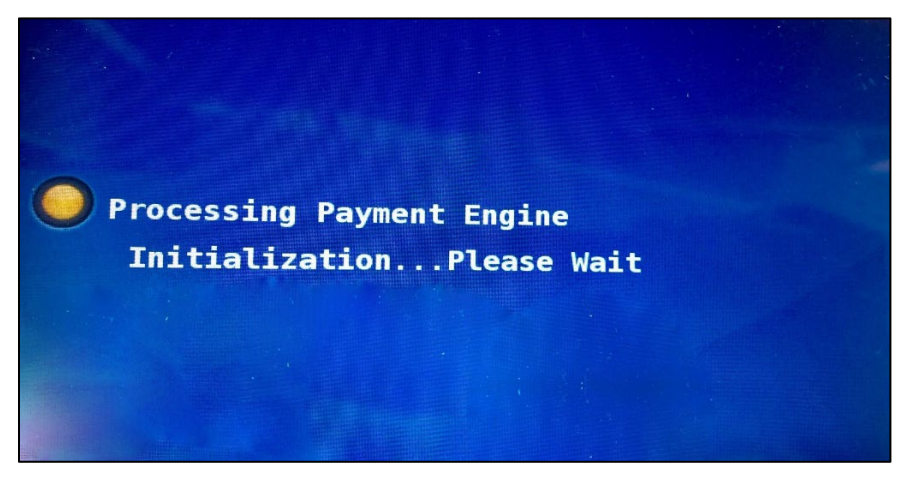

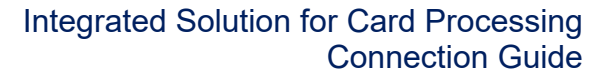

- H. If this is the initial setup, the Prompt for Dummy Sale screen will display, see Figure 20 below. This step confirms the device is functioning correctly and is connected to the PAYware Connect Gateway (PWC) and VeriShield Protect (VSP) servers.
  - i. Press **CONTINUE** to prompt for card swipe. Upon successful card swipe, Point will process a sale transaction with PWC. On successful sale, Point will then request PWC to void the dummy transaction

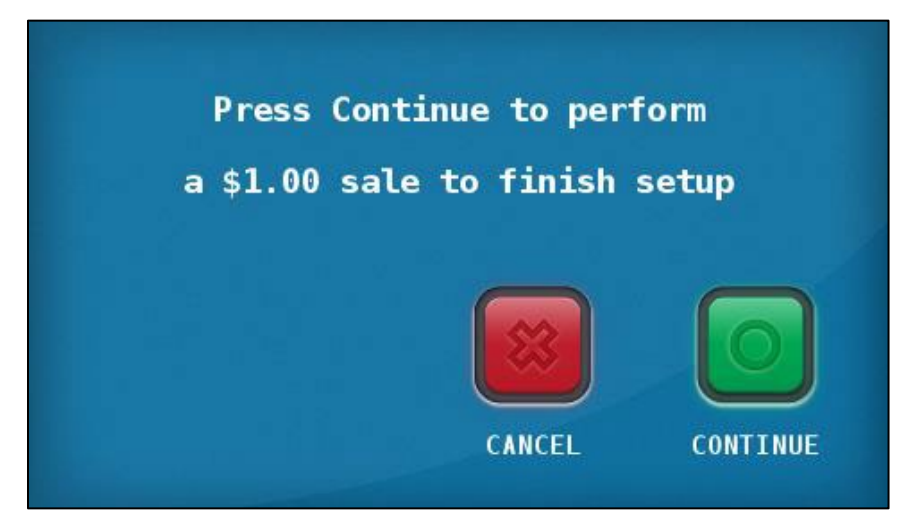

Figure 20. Prompt for Dummy Sale screen

ureau of the

 If the test transaction is unsuccessful, the terminal will display the Retry Prompt screen see Figure 21 below. Press YES to try again, or NO to retry from the Configure Network Settings screen. See Figure 5 above.

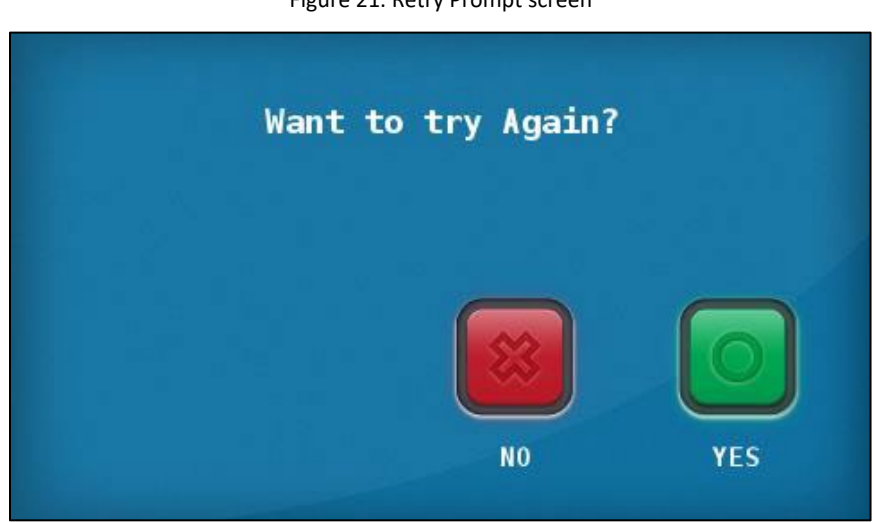

Figure 21. Retry Prompt screen

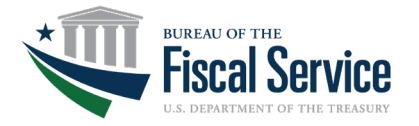

3. **On the MX925 terminal**: Enter a transaction amount. When the screen below is displayed, see **Figure 22** below. You are ready for a card transaction.

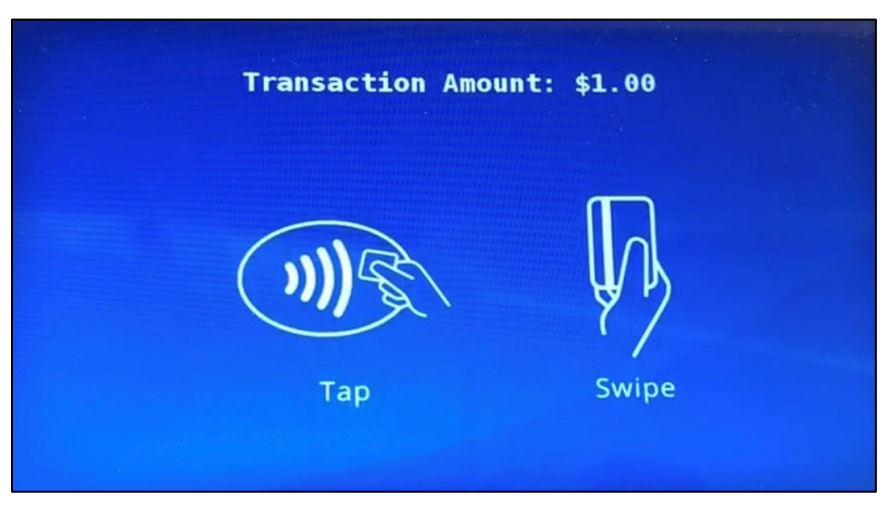

Figure 22. Transaction Amount screen

4. Swipe any test card to complete the initialization transaction. After swiping, the System and Network Information screen and the three screens below will appear in sequence, see **Figure 23**, **Figure 24**, **Figure 25**, and **Figure 26** below.

|                   |                          | ~ |
|-------------------|--------------------------|---|
| Application       | Info:                    |   |
| Name :            | Point Solutions          |   |
| Version :         | V 2.15                   |   |
| <b>UI Agent :</b> | FormAgent                |   |
| Version :         | 3.0.0Y3-PS MVO 1         |   |
| N/W Mode :        | STATIC                   |   |
| IP :              | 10.64.145.223            |   |
| Port :            | 5015                     |   |
| OS Info :         |                          |   |
| Version :         | MX200001/RFS20120917/    |   |
| REID FW :         | LINUX CTLS ver.04.01.26A | V |

Figure 23. System and Network Information screen

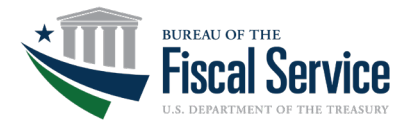

Figure 24. Welcome screen

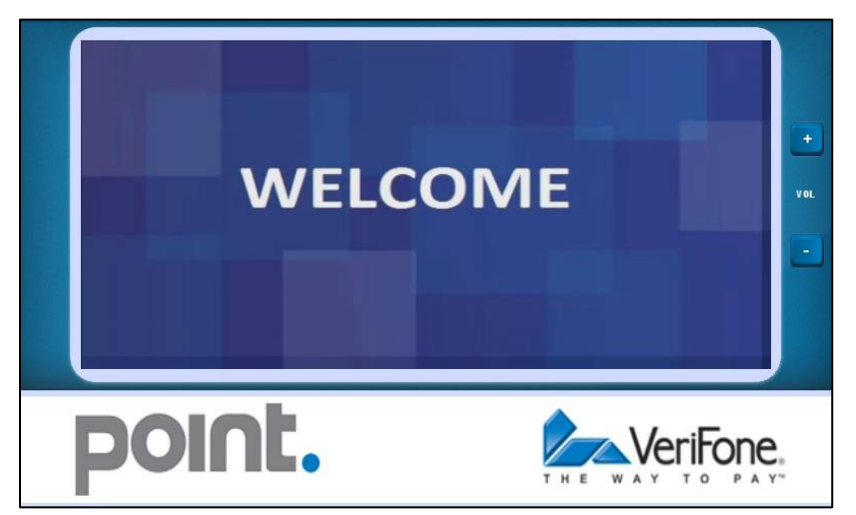

Figure 25. Thank You screen

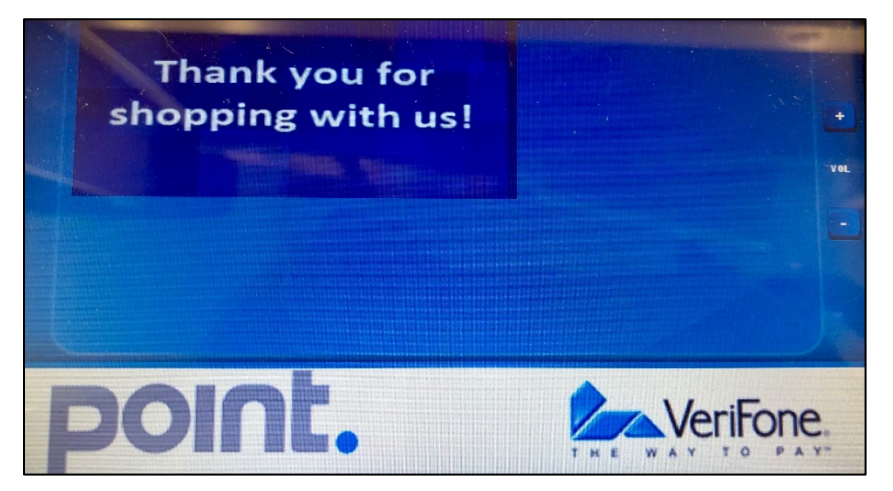

Figure 26. Have a Nice Day screen

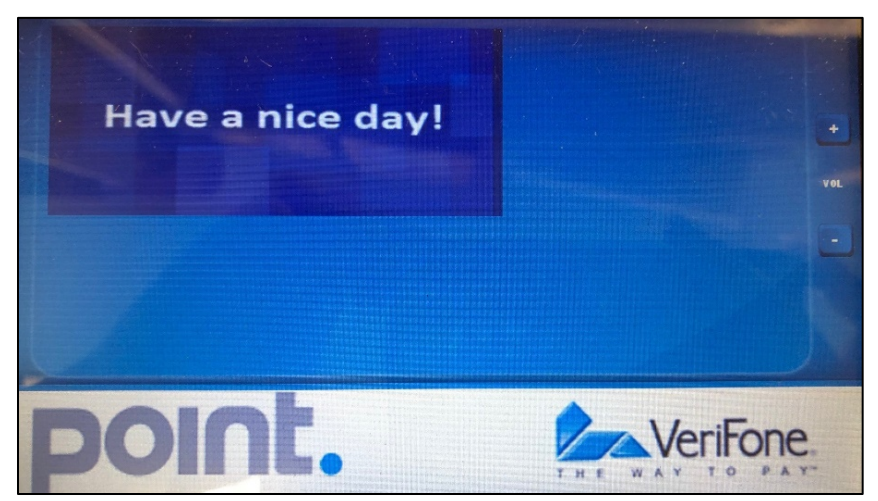

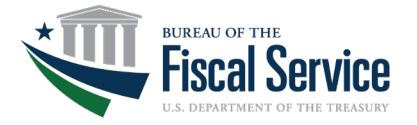

#### **Registering the Verifone MX925 Terminal to OTCnet**

**NOTE**: OLB version 2.0 or newer must be installed in the workstation for Card Processing to function. Please ensure your agency Card Processing workstations have OLB version 2.0 or newer installed. For instructions, please visit <u>https://www.fiscal.treasury.gov/otcnet/local-bridge-information-resources.html</u>.

 On the OTCnet application: Login as a Card Administrator and select Administration – Manage Card Processing Terminal Configuration – Modify. After following these steps, you will be prompted to Enter Card Terminal IP Address. See Figure 27 below.

Figure 27. OTCnet Enter Card Terminal IP Address screen

| Card Terminal Configuration        | <b>1</b>                 |
|------------------------------------|--------------------------|
| Step 2 of 3: Terminal Registration |                          |
| Register Terminal                  |                          |
| Enter Card Terminal IP Address:    |                          |
|                                    |                          |
| Register                           |                          |
|                                    |                          |
|                                    | * Previous Cancel Next = |
|                                    |                          |

2. Enter the Card Terminal IP, this is the same IP address from the Network Configuration screen, click **Register.** OTCnet will then display **Getting Pairing PIN.** See **Figure 28**.

| Card Terminal Co         | onfiguration                                                     | 1 2    |
|--------------------------|------------------------------------------------------------------|--------|
| Step 2 of 3: Terminal Re | jistration                                                       |        |
| Register Terminar        | Enter Card Terminal IP Address: 10.0.0.14<br>Getting Pairing Pin |        |
|                          | Register                                                         | Next = |

Figure 28. OTCnet Getting Pairing PIN screen

3. OTCnet will then generate the pairing PIN as shown in **Figure 29** below.

| Figure | 29. | Pairing | PIN | screen |
|--------|-----|---------|-----|--------|
|        |     |         |     |        |

| Step 2 of 3: Terminal Registration             |                                   |
|------------------------------------------------|-----------------------------------|
| Register Terminal                              |                                   |
| Enter Card Terminal IP Address:                | 10.0.0.14                         |
| Please enter 'BC623810' on the card terminal a | and press OK on the card terminal |
|                                                |                                   |
| Register                                       |                                   |
|                                                |                                   |
|                                                |                                   |

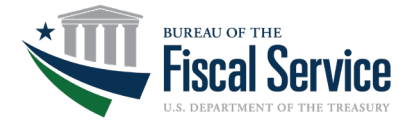

4. **On the Verifone MX925 terminal**: Enter the 8-digit POS pairing PIN provided by the OTCnet Application. See **Figure 30** below.

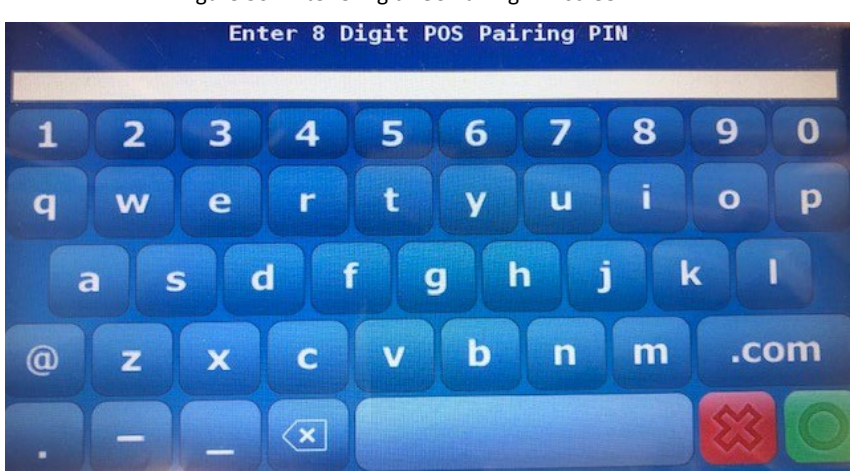

Figure 30. Enter 8 Digit POS Pairing PIN screen

5. On the OTCnet application: OTCnet will display the Comparing Merchant IDs. See Figure 31 below.

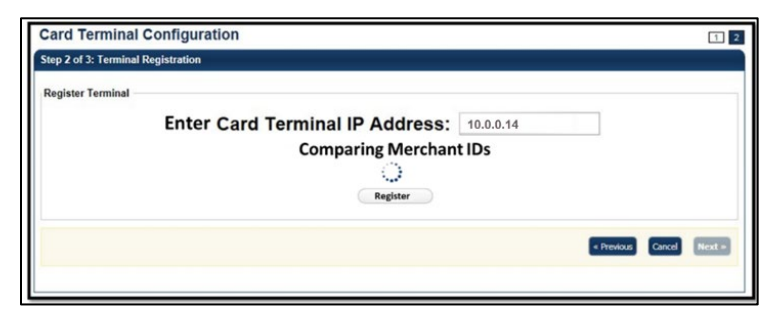

Figure 31. Comparing Merchant ID screen

6. The OTCnet application displays the **Registration Successful!** Message. See **Figure 32** below.

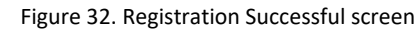

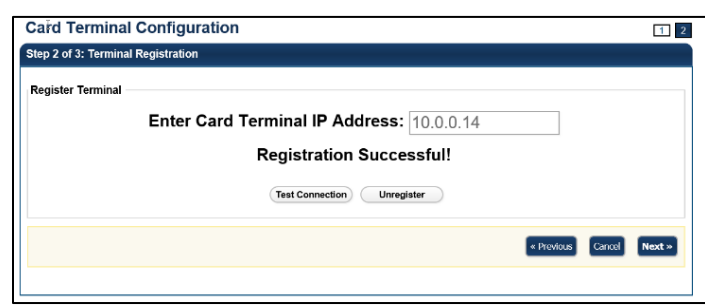

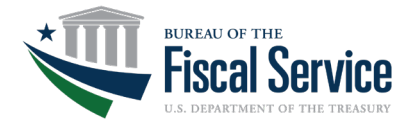

7. The OTCnet application then displays the **Connection Successful** Message. See **Figure 33** below.

| Step 2 of 3: Terminal Reg | istration                       |           |  |
|---------------------------|---------------------------------|-----------|--|
| Register Terminal         |                                 |           |  |
|                           | Enter Card Terminal IP Address: | 10.0.0.14 |  |
|                           | Connection successf             | ul!       |  |
|                           | (Test Connection) Unregister    |           |  |
|                           |                                 |           |  |

Figure 33. Connection Successful screen

8. On the Verifone MX925 terminal: The Welcome, Have a nice day, and Thank you for shopping with us screens will display as shown in Figures 24 - Figures 26.

The Verifone MX925 terminal is now registered successfully and may be used to process payments through OTCnet!

#### **Connecting the Printer to the MX925 Card Terminal**

Any 80 mm (3.125 inch) printer or Windows compatible 8x11 inch paper standard printer can be used for receipt printing with the MX925 Verifone Card Terminal. Please refer to your printer's instruction manual for set-up guidance. Additional drivers may need to be installed contingent on the printer's make and model.

#### **User Roles**

With the addition of the Integrated Solution for Card Processing to OTCnet, your agency must assign a Card Administrator and a Card Operator role to operate card processing features.

The Card Administrator has the ability to:

- Manage endpoints for card processing
- Set-up and view terminal configuration
- View, modify, delete, and create card processing User Defined Fields (UDFs)
- Access to OTCnet user and hierarchy information
- Download OTCnet Local Bridge (OLB)
- Create and import OTCnet Local Bridge (OLB) credentials.

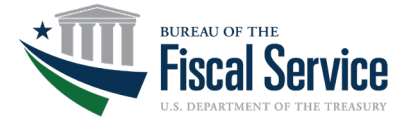

The Card Operator has the ability to:

- Process card payments and refunds
- Print receipts
- Query and void transactions
- Reboot and check terminal connection status
- Create and import OTCnet Local Bridge (OLB) credentials.

For more information on user roles and to access other related card processing training materials, please visit <u>https://www.fiscal.treasury.gov/otcnet/training.html</u> for further details.

# **ADDITIONAL SUPPORT**

Please contact OTCnet Customer Service for 24/7 support at (866) 945-7920 or <u>FiscalService.OTCDeployment@citi.com</u> for Card Processing or Verifone MX925 terminal assistance.